# Webシラバス入力の手引き

## 2024年8月1日

広島修道大学 教学センター

| 目次                          |
|-----------------------------|
| 目次1                         |
| 1. 教学システムヘログインする2           |
| 2. シラバスを作成する2               |
| 2. 1. メインメニューからシラバスメニューへ進む2 |
| 2. 2. 入力するシラバスを検索する         |
| 2. 3. シラバスを入力する             |
| 3. シラバスを閲覧する                |
| 補足7                         |
| a. 入力できるHTMLタグについて7         |

| 1. 教学システムヘログインする                                                                                                    |                                                                                                    |
|----------------------------------------------------------------------------------------------------|----------------------------------------------------------------------------------------------------|
| ここでは、教学システムへのログイン方法を説明します。                                                                                                    |                                                                                                    |
| * 広島修道大学 大学について 学部・大学院 研究                                                                                                    | ① 広島修道大学 HP からログインする                                                                                                    |
| こちらは教職員向けのページです。 教職員専用                                                                                                    | 広島修道大学 HP のトップページ<br>(https://www.shudo-u.ac.jp)<br>↓                                                                                                    |
| 日 各種システムリンク び 教学システム関連                                                                                                    | 教職員専用                                                                                                    |
|                                                                                                    | (トップページの最下部にあります)                                                                                                    |
|                                                                                                    | Ļ                                                                                                    |
| 旅貨ンステム     回     数子ンステム指TFマーユアル     当       一     一     一     -       例規集     回     数学システムお知らせ(専任教員<br>用)     □                      | 教学システム(教員用)                                                                                                    |
| <image/> <image/> <image/> <form><form><form><section-header><section-header></section-header></section-header></form></form></form> | <ul> <li>② ログイン画面が表示されます。<br/>ユーザ I D、パスワードを入力し、[ログイン]<br/>をクリックします。</li> <li>使用するユーザ I D、パスワード</li> <li>専任教員・非常勤講師(alpha のユーザID、パスワ<br/>ードをお持ちの方)</li> <li>⇒ alpha のユーザ I D、パスワード</li> <li>教学センター発行のシラバス専用ユーザID、パス<br/>ワードを配布された方</li> <li>⇒ 配布されたユーザ I D、パスワード</li> </ul> |

### 2. シラバスを作成する

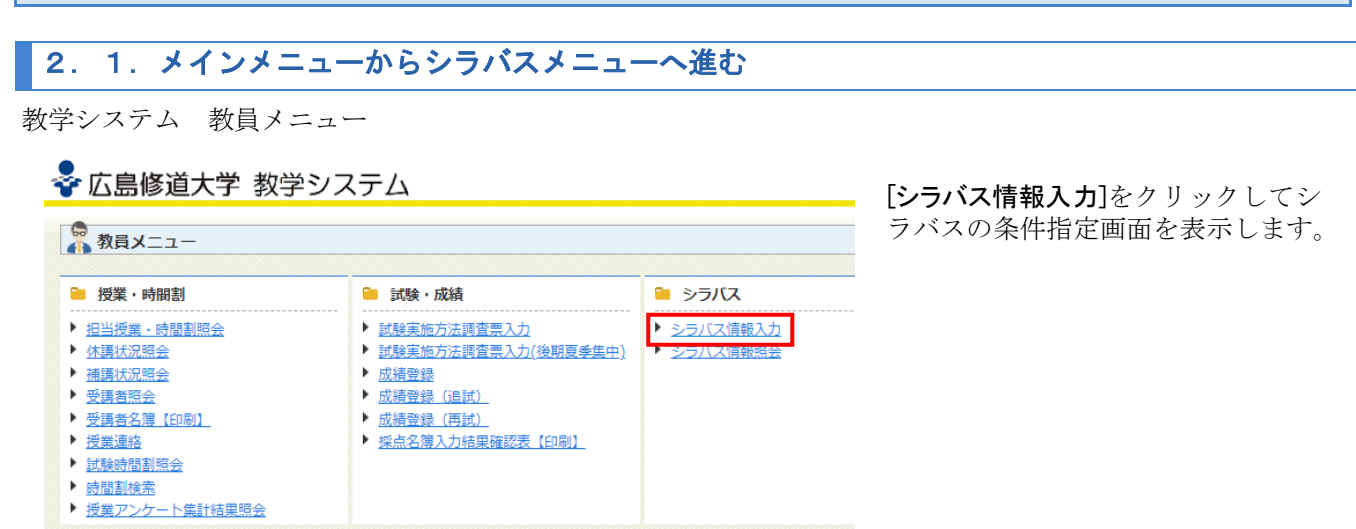

#### 2. 2. 入力するシラバスを検索する

・先生が担当されている授業のシラバスの検索を行います。

1/2ページ () ページ 1 60 表示件数 10 、 60 チェックボックス 全選択 全解除 反転

文化論

西洋文化論

ドイツ文学

ドイツ語 II\_20

ドイツ酒1 01

ドイツ語 I \_20

ドイツ語Ⅲ\_01

言語と文化 I (ドイツ)

上級外国語 I (ドイツ語)

言語と文化II(ドイツ)

③ ード e Code Zeademic Year 授業名称 Academic Year Course Title

2024年度

2024年度

2024年度

2024年度

2024年度

2024年度

2024年度

| ■ シラバス情報入力 条件指数                        | と画面 しんしゅう しんしゅう しんしゅう しんしゅう しんしょう しんしょ しんしょ |                                    | (AGA010PSC01)                 |
|----------------------------------------|----------------------------------------------------------------------------------------------------|------------------------------------|-------------------------------|
| >条件指定画面                                |                                                                                                    |                                    |                               |
| 検索条件 ※ 教員氏名の漢字・カナ(                     | の姓と名の間には半角スペースを入力してください。                                                                                                    |                                    |                               |
| 科目コード Subject Code                     |                                                                                                    | 抽選対象 Lottery Course                | [未選択 ▼ (1)                    |
| 授業コード Course Code                      | ~ 🛛 🖻                                                                                                    | 授業開講年度 Academic Year               | 西暦マ  2024  年度 ~ 西暦マ  2024  年度 |
| シラバス投稿状況 Syllabus<br>Submission Status | 末選択 ▼                                                                                                    | 教室番号 Classroom Number              |                               |
| 履修年度 Registrated academic<br>year      | 西暦マ 年度                                                                                                    | 履修期 Term                           | 未選択  ▼                        |
| 曜時 Day and Time                        | 未選択・                                                                                                    | 授業管理部署                             | 未選択  ▼                        |
| 授業・科目名称 Course Title                   |                                                                                                    |                                    |                               |
| 代表教員番号 Lead Instructor<br>Number       |                                                                                                    | シラバス教員番号 Syllabus<br>Author Number |                               |
| 代表教員氏名 Lead Instructor                 |                                                                                                    |                                    |                               |
| シラバス教員氏名 Syllabus<br>Author            |                                                                                                    |                                    |                               |
|                                        |                                                                                                    |                                    | ② 検索(S) リセット(C)               |

前期授業 2

前期授業 2

前期授業 1

前期授業 1

前期授業 2

前期授業 2

後期授業 2

後期授業 1

後期授業 1

後期授業 2

教学システムメニューから、シラバス 情報入力をクリックすると、左の画面 が表示されます。

 「授業開講年度」に、半角数字で投 稿したいシラバスの年度を入力し ます。 例.2024年度のシラバスなら 「2024」と入力

②[検索]をクリックします。

シラバスが検索され、一覧で表示さ れます。

- ③入力したい授業の機能ボタン ( 🖉 )をクリックすると、シ ラバス入力画面へ移ります。
  - ※画面下の[戻る]ボタンをクリッ クすると、シラバスの条件指定 画面に戻ります。

#### 2.3.シラバスを入力する

シラバス情報入力 結果一覧画面 ▶条件指定画面 ▶結果一覧画面

> 500 2024年度

00040500

02200120

02200301

02203100

02204100

00041000

02200401

02200220 2024年度

02203200 2024年度

シラバス情報

1

/

1

1

No

1 1

8 9

10 

| ■ シラバス情報入力 (                                               | 修正画面      |                                                                            |                                                                                              | (AGA010PEDD                                                                                   |                                                                 |                     |
|------------------------------------------------------------|-----------|----------------------------------------------------------------------------|----------------------------------------------------------------------------------------------|-----------------------------------------------------------------------------------------------|-----------------------------------------------------------------|---------------------|
| ▶条件指定画面 ▶結果一覧                                              | 画面 >修正画面  |                                                                            |                                                                                              |                                                                                               | - ①シフバス(                                                        | 情報                  |
| <ul> <li>■ シラバス情報</li> <li>■ 授業情報</li> </ul>               |           |                                                                            |                                                                                              |                                                                                               | <ul> <li>必須項目<br/>はいてい         </li> </ul>                      | には                  |
| 授業コード Course Code                                          | 00019500  |                                                                            | 授業開講年度 Academic Year                                                                         | 2024年度                                                                                        |                                                                 | よ 9                 |
| 授業名称 Course Title                                          | 文化論       |                                                                            |                                                                                              |                                                                                               |                                                                 |                     |
| 単位数 Credits                                                | 2         |                                                                            | 抽選対象 Lottery Course                                                                          | 対象                                                                                            | シーデスの                                                           | カス                  |
| 履修期 Term                                                   | 前期授業      |                                                                            | シラバス投稿状況 Syllabus<br>Submission Status                                                       | 投稿完了                                                                                          | ノン ノハハロ バス入力な                                                   | シバ                  |
| 代表教員氏名 Lead Instruc                                        | ctor      |                                                                            | シラバス教員氏名 Syllabus<br>Author                                                                  |                                                                                               | いる『20XX                                                         | 〈年」                 |
| ● シラノス遺録<br>授業の題E<br>Course Topic (Required) [<br>学修の概3 図2 | プレビュー     | ニーチェの西洋文化批判<br>(人間)や(動物)、(<br>象とは、いかにして文化<br>構築などにま想要な少生成する)<br>行状況に応じて変する | 善)や(悪)といった言葉を耳(<br>の中で作り上げられて個久人の<br>人間が様の思想来または本物に来<br>ムワッパの思想を明らかにする言とな<br>ことがありますのでご了水くたさ | した際にわれわれが抱くイメージもしくはま<br>遠接へと浸渍してきたのでしょうか。本語<br>して抱くた意味の視識を、ニチンの際したが<br>と目的です。シラバスの投資は広差<br>い。 | 基準のご多 さい。                                                       | 案内                  |
| Course Overview (Require<br>学修の到達目標 図画                     | ed) プレビュー | ①本講義で学ぶ思想的な<br>②それぞれ具体的な思想                                                 | キーワードを正しく理解して、割<br>家名、著作名などを学げながら、                                                           | -<br>明できるようになる。<br>ならの思想が現代的な人間像及び文化的な表                                                       | <ul> <li>編集時</li> <li>ウトし</li> <li>ります。</li> <li>こまめ</li> </ul> | 間が<br>てし<br>。<br>に− |

 屋修期
 単位
 シラノ(ス投稿教員氏名
 投稿状況

 Term
 Credits
 Syllabus Author
 Syllabus Submission Status

投稿完了

投稿完了

投稿完了

投稿完了

投稿完了

投稿完了

投稿完了

投稿完了

投稿完了

投稿完了

戻る(X)

を入力します。 必須マークが 0

力内容は、シラ 時に配付して 度シラバス作成 』をご参照くだ

長いとログア まうことがあ - 時保存してく ださい。

| ■ シラバス情報2<br>> 冬件相定画面 > 約                              | 入力 修正画面<br>                                                       |                                                                                                    |                                                                           |                                                                                            |                                                                                                    | (AGA010PED01)                                                           | <ol> <li>②項目単<br/>別ウイ</li> </ol> |
|--------------------------------------------------------|-------------------------------------------------------------------|----------------------------------------------------------------------------------------------------|---------------------------------------------------------------------------|--------------------------------------------------------------------------------------------|----------------------------------------------------------------------------------------------------|-------------------------------------------------------------------------|----------------------------------|
| シーバフは起                                                 |                                                                   |                                                                                                    |                                                                           |                                                                                            |                                                                                                    |                                                                         | す                                |
| ■ 授業情報                                                 |                                                                   |                                                                                                    |                                                                           |                                                                                            |                                                                                                    |                                                                         | / 0                              |
| 授業コード Course<br>授業名称 Course T                          | Code 00019500                                                     |                                                                                                    | 授業開講年間                                                                    | E Academic Year 20                                                                         | 024年度                                                                                               |                                                                         | * >>=                            |
| 単位数 Credits                                            | 2                                                                 |                                                                                                    |                                                                           | - 7/ス内容確認回回 - 明<br>2 16 120 47 (upies / Au                                                 | GAO10DV/01 html                                                                                     |                                                                         | *>>>                             |
| 履修期 Term                                               | 前期授業                                                              | A 24197                                                                                                    | 11末茂なし   17                                                               | 2.10.120.47/unids/A                                                                        | GAOTOP VIOT. Itumi                                                                                  | Q A.                                                                    | クが1                              |
| 代表教員氏名 Lead                                            | Instructor                                                        |                                                                                                    |                                                                           |                                                                                            |                                                                                                    |                                                                         | 表示                               |
| ■ シラバス情報                                               |                                                                   | ■ シラバス                                                                                                    | 情報保守 シラ                                                                   | バス内容確認画面                                                                                   |                                                                                                    |                                                                         | 使用,                              |
| 授業の題目<br>Course Topic (Req<br>学修の概要<br>Course Overview | uired) ブレビュー<br>2<br>(Required) ブレビュー                             | <ul> <li>デ</li> <li>〈人間〉や</li> <li>〈イメージジ</li> <li>魚識へと浸<br/>な事象また<br/>な事象また</li> <li>与えたヨー(<br/>済衣援<br/>ラバスの授<br/>承ください。</li> </ul> | 〈動物〉、〈善<br>もしくは表象と<br>透してきたので<br>は事物に対して<br>コッパの思想家<br>文化と表象が生<br>業計画は、講義 | > や (悪) といった<br>は、いかにして文化<br>しょうか。本講義で<br>抱く表象の根源を、<br>ニーチェの言説へさ<br>成されたプロセスを<br>の進行状況に応じて | こ言葉を耳にした際にれ<br>との中で作り上げられで<br>では、21世紀に生き。<br>現代文化及び人間像<br>と遡上していきます。こ<br>と明らかにすることが起<br>こ変更することがあり。 | われわれが抱<br>、個々人の<br>ら人間が様々<br>篠に影響を<br>ニーチェの洞<br>目的です。シ<br>っすのでご了<br>閉じる | 料末)<br>い。                        |
| 学修の到達目標<br>Learning Objective                          | a<br>es (Required) プレビュー<br>(上記の記入項目で内容が不足し                       | ①本講<br>②それ<br>ここが、、、、、、、、、、、、、、、、、、、、、、、、、、、、、、、、、、、                                                                                 | All Rights Re                                                             | served, Copyright(c) 20                                                                    | 007,2019, Hitachi, Ltd.<br>∝∙                                                                       |                                                                         |                                  |
| 添付ファイルと説<br>添付ファイルの注                                   | 明はセットで入力してください                                                    |                                                                                                    |                                                                           |                                                                                            |                                                                                                    |                                                                         |                                  |
| 意事項<br>Notes on                                        |                                                                   |                                                                                                    |                                                                           |                                                                                            | 3                                                                                                   |                                                                         | ③添付フ                             |
| Attached Files<br>添付ファイ)<br>Attachmen                  | ✓ 削除<br>記述式テスト採点ループ                                               | ブリック ver2.pdf                                                                                                    |                                                                           | 説明1<br>Description of                                                                      |                                                                                                    | 5                                                                       | があれ                              |
| 添付ファイル2<br>Attachment 2                                | 削除     ファイルの選択     ファ・                                            | イルが選択されていません                                                                                                    |                                                                           | 説明2<br>Description of<br>Attachment 2                                                      |                                                                                                    |                                                                         | ④添付フ                             |
| 添付ファイル3<br>Attachment 3                                | 削除     ファイルの選択     ファ                                             | イルが選択されていません                                                                                                    |                                                                           | 説明3<br>Description of<br>Attachment 3                                                      |                                                                                                    |                                                                         | は、削<br>ヘチェ                       |
| 添付ファイル4<br>Attachment 4                                | 前除 ファイルの選択 ファ                                                     | イルが選択されていません                                                                                                    |                                                                           | 説明4<br>Description of<br>Attachment 4                                                      |                                                                                                    |                                                                         | 下部の                              |
| 添付ファイル5<br>Attachment 5                                | <ul> <li>         ・ 削除         ファイルの選択         ファ     </li> </ul> | イルが選択されていません                                                                                                    |                                                                           | 説明5<br>Description of<br>Attachment 5                                                      |                                                                                                    | 6                                                                       | ボタン                              |
| URLリンク1 URL<br>1<br>Reference URL 1                    |                                                                   |                                                                                                    |                                                                           | URL表示名1 URL 1<br>Display Name of<br>URL 1                                                  |                                                                                                    |                                                                         | ⑤添付フ                             |
| URLリンク2 URL<br>2                                       |                                                                   |                                                                                                    |                                                                           | URL表示名2 URL 2<br>Display Name of                                                           |                                                                                                    |                                                                         | で人力                              |
| Reference URL 2<br>URLリンク3 URL                         |                                                                   |                                                                                                    |                                                                           | URL 2<br>URL表示名3 URL 3                                                                     | -                                                                                                   |                                                                         |                                  |
| $\overline{\mathcal{O}}$                               |                                                                   |                                                                                                    |                                                                           | Display Name of                                                                            |                                                                                                    |                                                                         | (6)URL リ                         |
| <ul> <li>ルーブリック情報</li> </ul>                           |                                                                   |                                                                                                    |                                                                           |                                                                                            |                                                                                                    |                                                                         |                                  |
|                                                        |                                                                   |                                                                                                    | 1                                                                         | 6                                                                                          |                                                                                                    | 1.                                                                      | ⑦ルーブ                             |
|                                                        |                                                                   |                                                                                                    |                                                                           |                                                                                            |                                                                                                    |                                                                         | のでご                              |
|                                                        |                                                                   | A                                                                                                    |                                                                           |                                                                                            |                                                                                                    | ~                                                                       |                                  |
| <i>I</i> ,                                             |                                                                   | &                                                                                                    |                                                                           | 1.                                                                                         |                                                                                                    | 10                                                                      | ※未入                              |
|                                                        |                                                                   |                                                                                                    | 1.                                                                        | 1                                                                                          |                                                                                                    | 1                                                                       | 仕様                               |
|                                                        |                                                                   | 4                                                                                                    | 1.                                                                        | le                                                                                         |                                                                                                    | le la                                                                   |                                  |
|                                                        |                                                                   |                                                                                                    |                                                                           |                                                                                            |                                                                                                    |                                                                         |                                  |
| /                                                      |                                                                   | æ                                                                                                    | 10                                                                        | le                                                                                         |                                                                                                    | 4                                                                       |                                  |
|                                                        |                                                                   |                                                                                                    |                                                                           |                                                                                            |                                                                                                    |                                                                         |                                  |
|                                                        |                                                                   |                                                                                                    | 8                                                                         | 提出 一日                                                                                      | 時保存 リセット(C)                                                                                         | 戻る(X)                                                                   | ③入力が                             |
|                                                        |                                                                   |                                                                                                    |                                                                           |                                                                                            | ● 印刷画面 ぞくっ                                                                                          | ンメニューへ戻る                                                                | シバリが                             |
|                                                        |                                                                   | All Rights Reserved, Cop                                                                                                    | oyright(c) 2007,20                                                        | 24, Hitachi, Ltd.                                                                          |                                                                                                    |                                                                         | くださ                              |
|                                                        |                                                                   |                                                                                                    |                                                                           |                                                                                            |                                                                                                    |                                                                         |                                  |
|                                                        |                                                                   |                                                                                                    |                                                                           |                                                                                            |                                                                                                    |                                                                         | ※入力;<br>「一時                      |
|                                                        |                                                                   |                                                                                                    |                                                                           |                                                                                            |                                                                                                    |                                                                         |                                  |
|                                                        |                                                                   |                                                                                                    |                                                                           |                                                                                            |                                                                                                    |                                                                         |                                  |

②項目単位のプレビュー画面が 別ウインドウで表示されま す。

※シラバスには一部の HTML タ グが使用できるため、正しく 表示されるか確認できます。 使用できる HTML タグは、資 料末尾の補足を参照くださ い。

③添付ファイル全体の注意事項 があれば入力してください。

④添付ファイルを削除する場合 は、削除のチェックボックス ヘチェックを入れ、ページ最 下部の[提出]または[一時保存] ボタンを押してください。

⑤添付ファイルと説明はセット で入力してください。

⑥URL リンクも使用できます。

⑦ルーブリックも入力できますのでご活用下さい。

※未入力の場合は表示されない 仕様です。

- ⑧入力が完了したら、[提出]ボタンをクリックして、提出してください。
  - ※入力途中で保存する場合は、 [一時保存]ボタンをクリック して、内容を保存してください。
  - ※入力内容を破棄する場合は、 [リセット]ボタンをクリック してください。(画面表示時の内容に戻ります。)
  - ※検索結果の一覧画面に戻る場合は、[戻る]をクリックしてください。

| <ul> <li>■ シラバス情報入力 修正</li> <li>&gt;条件指定画面 &gt;結果一覧画面</li> </ul> | <b>画面</b><br>▶修正画面                                                                  |                                                                                                    | (AGA010PEDC                                                                                               |
|------------------------------------------------------------------|-------------------------------------------------------------------------------------|----------------------------------------------------------------------------------------------------|----------------------------------------------------------------------------------------------------|
| 入力内容に誤りがあります。以下<br>・ 必須項目(授業の題目)が入力で                             | のメッセージに従い修正してください。<br>されていません。[UNM000230E]                                          | [UNM000270I]                                                                                                    |                                                                                                    |
| <ul> <li>シラバス情報</li> <li>要素</li> </ul>                           |                                                                                     |                                                                                                    |                                                                                                    |
| 授業コード Course Tode                                                | 00019500                                                                            | 授業開講年度 Academic Year                                                                                                    | 2024年度                                                                                                    |
| 授業名称 Course Title                                                | 文化論                                                                                 |                                                                                                    |                                                                                                    |
| 単位数 Credits                                                      | 2                                                                                   | 抽選対象 Lottery Course                                                                                                    | 対象                                                                                                    |
| 履修期 Term                                                         | 算期授業                                                                                | シラバス投稿状況 Syllabus<br>Submission Status                                                                                                    | 投稿完了                                                                                                    |
| 代表教員氏名 Lead Instructor                                           | 山尾                                                                                  | シラバス教員氏名 Syllabus<br>Author                                                                                                    | 山尾涼                                                                                                    |
| <ul> <li>シラバス情報</li> </ul>                                       |                                                                                     | i destratione.                                                                                                    |                                                                                                    |
| 授業の題目 <mark>認須</mark><br>Course Topic (Required) プレ              | H2- 0                                                                               |                                                                                                    |                                                                                                    |
| 学修の概要 <mark>1855</mark><br>Course Overview (Required)            | 1人間)や(職業)や(職業)をは、いかに<br>案とは、いかに<br>構築には、いかに<br>構築にとき<br>業業文化と考索<br>行状況に応じて<br>ブレビュー | 前、(書)や(書)といった言葉を互にしたた<br>て文化の中で作り上げられて、個々人の意識、<br>たきる人間が様々な事業または事物に対して<br>たちヨーロッパの思想案ニーデーの言説へと思い<br>応応されたプロセスを明らかにすることが自内<br>定要することがありますのでご了承ください。 | 8にわれわれが何くイメージもしくは表<br>と浸透してきたのでしょうか、本講義<br>さく表象の視念を、現代文化及び人間像<br>としていきます。ニーチェムの開した西<br>です。シラパスの授業計画は、講義の進 |

※必須項目に未記入項目が残って いる場合、提出ボタンをクリッ クしても、エラーメッセージが 画面上部に表示され、提出完了 しません。

ー時保存は、未記入項目があっても可能です。ただし、後で必ず未記入項目に入力し、提出ボタンを押してください。

#### 3. シラバスを閲覧する

| 💑 広島修道大学 教学シス                                                                                                    | ステム                                                                                                    |                                                       |
|----------------------------------------------------------------------------------------------------|----------------------------------------------------------------------------------------------------|-------------------------------------------------------|
| 👼 教員メニュー                                                                                                    |                                                                                                    |                                                       |
| ■ 授業・時間割                                                                                                    | ■ 試験・成績                                                                                                    | 🍋 シラバス                                                |
| <ul> <li>担当授業・時間割照会</li> <li>休護状況照会</li> <li>種講状況照会</li> <li>受護者照会</li> <li>受護者名簿(印刷)</li> <li>授業連絡</li> <li>試験時間割照会</li> <li>・時間割検索</li> <li>・授業アンケート集計核果照会</li> </ul> | <ul> <li>▶ 試験実施方法調査票入力(後期夏季集中)</li> <li>▶ 試験実施方法調査票入力(後期夏季集中)</li> <li>▶ 成績登録</li> <li>▶ 成績登録(追試)</li> <li>▶ 成績登録(语試)</li> <li>▶ 残点名簿入力結果確認表【印刷】</li> </ul> | <ul> <li>▶ S.=.パフ信報3.1</li> <li>▶ シラバス情報照会</li> </ul> |

[シラバス情報照会]をクリックして シラバスの条件指定画面を表示し ます。

#### シラバス情報照会 条件指定画面 >条件指定画面 ▲検索条件 ※代表教員氏名、シラバス教員氏名の漢字・カナの姓と名の間には全角スペースを入力してください。 1 科目コード Subject Code . Г 麗対象 し 未選択 授業コード Course Code シラバス投稿状況 Syllabus Submission Status 層修年度 Registrated Academic ₩ 授業開講年度 Academic Year 西暦 🗸 2024 年度 ~ 西暦 🖌 2025 年度 未選択・ 教室番号 Cla P 西暦~ 年度 關係期 Term 未漏択 ~ 業時 Day and Time 未選択 授業管理部署 未漏択 ② 📾号 Lead Instru シラバス教員番号 Sylla P P Lead Inst °.3 主担当の授業のみ Parent Syllabus Only 後秦(S) リセット(C)

[シラバス情報照会]をクリックすると、左の画面が表示されます。

①「授業開講年度」に、半角数字で 投稿したいシラバスの年度を入力 します。

例. 2024 年度のシラバスなら 「2024」と入力

②他の教員が担当するシラバスを閲覧する場合は、[授業・科目名称]、
 [代表教員氏名]、[シラバス教員氏名]
 等に検索したい名称を入力します。
 ※前方一致で検索します。
 ※氏名を入力するときは、漢字氏名で、氏と名の間に全角空白を入れてください。
 また、[入力するシラバスのみ]の☑をはずします。

③自分が担当するシラバスを閲覧 する場合は、[入力するシラバスの み]にチェックを入れます。

④[検索]をクリックします。

シラバスが検索され、一覧で表示 されます。

- ⑤閲覧したい授業の機能ボタン ( ○ )をクリックすると、シ ラバス情報照会画面へ移りま す。
  - ※画面下の[**戻る**]ボタンをクリッ クすると、シラバスの条件指定 画面に戻ります。

| 榮1       | 中指正画面          | >結果一覧画面              |                         |                      |             |               |                               |                                        |
|----------|----------------|----------------------|-------------------------|----------------------|-------------|---------------|-------------------------------|----------------------------------------|
| シ:<br>1/ | 5              | ► ~->                | 1 60 表示                 | 件数 10 🗸 60           |             |               |                               |                                        |
| No.      | 機能<br>Function | 授業コード<br>Course Code | 授業開講年度<br>Academic Year | 授業名称<br>Course Title | 履修期<br>Term | 単位<br>Credits | シラバス投稿教員氏名<br>Syllabus Author | シラバス投稿状況<br>Syllabus Submission Status |
| 1        | Q              | 00019500             | 2024年度                  | 文化論                  | 前期授業        | 2             |                               | 投稿完了                                   |
| 2        | Q              | 00039400             | 2024年度                  | 総合教養講義 a (西洋文化論)     | 前期授業        | 2             |                               | 投稿完了                                   |
| 3        | Q              | 00040500             | 2024年度                  | 西洋文化論                | 前期授業        | 2             |                               | 投稿完了                                   |
| 4        | Q              | 02200101             | 2024年度                  | ドイツ語 I _01           | 前期授業        | 1             |                               | 投稿完了                                   |
| 5        | Q              | 02200120             | 2024年度                  | ドイツ語 I _20           | 前期授業        | 1             |                               | 投稿完了                                   |
| 6        | Q              | 02200131             | 2024年度                  | ドイツ語 I_31            | 前期授業        | 1             |                               | 投稿完了                                   |
| 7        | Q              | 02200140             | 2024年度                  | ドイツ語 I _40           | 前期授業        | 1             |                               | 投稿完了                                   |
| 8        | Q              | 02200160             | 2024年度                  | ドイツ語 I _60           | 前期授業        | 1             |                               | 投稿完了                                   |
| 9        | Q              | 02200170             | 2024年度                  | ドイツ語 I _70           | 前期授業        | 1             |                               | 投稿完了                                   |
| 10       | Q              | 02200301             | 2024年度                  | ドイツ語Ⅲ_01             | 前期授業        | 1             |                               | 投稿完了                                   |

| シラバス情報<br>授業情報        |                  |                                          |                                                       |                                                                                  |                                               |                                                   |
|-----------------------|------------------|------------------------------------------|-------------------------------------------------------|----------------------------------------------------------------------------------|-----------------------------------------------|---------------------------------------------------|
| 授業コード C               | ourse Code       | 02200101                                 |                                                       | 授業開講年度 Acade<br>Year                                                             | 授業開講年度 Academic 2024年度 Year                   |                                                   |
| 授業名称 Cou              | ırse Title       | ドイツ語 I_0                                 | 1                                                     |                                                                                  |                                               |                                                   |
| 単位数 Credi             | ts               | 1                                        |                                                       | 抽選対象 Lottery Co                                                                  | ourse 対象                                      |                                                   |
| 躍修期 Term              |                  | 前期授業                                     |                                                       | シラバス投稿状況 Sy<br>Submission Status                                                 | /llabus 投稿完了                                  |                                                   |
| 代表教員氏名<br>Instructor  | Lead             |                                          |                                                       | シラバス教員氏名 Sy<br>Author                                                            | vllabus                                       |                                                   |
| 授業の題目<br>Course Topic |                  | ドイツ語 I                                   |                                                       |                                                                                  |                                               |                                                   |
| 学修の概要<br>Course Overv | iew              | ドイツ語を初め<br>を目指します。<br>は積極的に参加<br>いのひとつです | りて学ぶ受講者を対象<br>特にドイツ語会話を<br>ロしてください。ドイソ<br>す。適宜DVDや資料な | こ、旅行に必要とされる程度の「読む<br>中心としたクラスです。グループワー<br>ソ語圏(ドイツ、オーストリア、スイ<br>どを用いて、視覚的な理解を促します | 」、「聞く」、「話す」<br>クやペアワークを多く<br>スなど)の文化的な知話<br>。 | 、「書く」という4技能の習<br>取り入れていきますので、授業<br>職を拡充することも本科目のね |
|                       |                  |                                          |                                                       |                                                                                  |                                               |                                                   |
| 教室情報                  |                  |                                          |                                                       |                                                                                  |                                               |                                                   |
| No. 履修<br>Acad        | 年度<br>Jemic Year |                                          | 開講期<br>Term                                           | 曜時<br>Day and Time                                                               | 使用開講期<br>Term                                 | 教室<br>Classroom                                   |
|                       |                  |                                          |                                                       |                                                                                  |                                               |                                                   |

⑥入力されているシラバスの内容 が、表示されます。

※画面下の[**戻る**]ボタンをクリッ クすると、シラバスの結果一覧 画面に戻ります。

| 注意!              |
|------------------|
| 画面下部の教室情報は、作業時期に |
| よっては作業途中の情報が表示され |
| ますのでご留意ください。     |
|                  |

#### 補足

#### a.入力できるHTMLタグについて

以下のHTMLタグが使用できます。

 $<\!\!BR\!\!>, <\!\!B\!\!>, <\!\!I\!\!>, <\!\!S\!\!>, <\!\!U\!\!>, <\!\!STRIKE\!\!>, <\!\!EM\!\!>, <\!\!STRONG\!\!>,$ 

<BIG>、<SMALL>、<FONT>、

<BLOCKQUOTE>、<Q>、<CENTER>、<CODE>、<SAMP>、